Skype の導入と使用方法について

(この作業は各校に配備された指定の共用タブレット端末(各校1台)のみで行うこと。)

1 プロキシサーバーをオフにする。

(1) InternetExplorer を立ち上げ、画面右上の「ツール」から、「インターネットオプション」をクリックする ●・<sup>ペッツ・セッカ</sup> ※ウインドウの左下にある検索窓に「インターネットオプション」と入力してもよい。

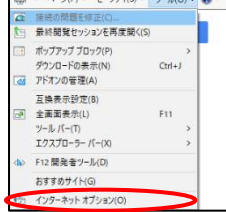

(2)「接続」タブをクリックし、「 LAN の設定」をクリックする。さらに、次の画面で、「LANにプロキシサ ーバーを使用する…」のチェックを外す。なお、Skype の終了後には、再びチェックを入れること。

| まを 143/27 73 / (ハ) コンデン2 単応 70 / 3 / 14 / 16 / 2 / 10 / 10 / 10 / 10 / 10 / 10 / 10                                                                                                    | インターネット オプション                                                                                                    | ? ×                                                            |   | ローカル エリア ネットワーク (LAN) の設定                                                                                                    | >       |
|----------------------------------------------------------------------------------------------------|----------------------------------------------------------------------------------------------------|----------------------------------------------------------------|---|----------------------------------------------------------------------------------------------------|---------|
| (設定) 毛塗(にください、<br>(設定) 毛塗(にください、<br>ローカル エジアネットワーク (LAN) の設定<br>LAN の設定のグイヤルアップまたは VPA<br>アドレス(E): e-proxy.aichi-c.et ボート(D): 8080 詳細設定(<br>ジローカル アドレス(と): e-proxy.aichi-c.et ボート(D): 8080 詳細設定(<br>ジローカル アドレス(と): e-proxy.aichi-c.et ボート(D): 8080 詳細設定(<br>ジローカル アドレス(と): ローカル アドレス(と): ローカル ア・ア・ア・ア・ア・ア・ア・ア・ア・ア・ア・ア・ア・ア・ア・ア・ア・ア・ア・ | 全 彩 使も30%(プライバク-20,95%) 課税 702  (マンク・ストル発展を設定するにな、 (マンク・ストル発展を設定するにな、 (マンク・ストルストルストルストルストルストルストルストルストルストルストルストルストルス | 3A 詳細設定<br>セットアップ(JD)<br>通加(D)<br>VPN の追加(D)<br>利用(B)<br>目表(S) | • | 自動構成<br>自動構成にすると、手動による設定事項を上巻きする場合があります。手動に<br>設定を確実に使用するためには、自動構成を無効にしてください。<br>□設定を自動的に検出する( <u>A</u> )<br>□ 自動構成スクリプトを使用する( <u>S</u> )<br>アドレス( <u>B</u> ):        | :ð      |
| ОК <b>+</b> +У2                                                                                                    | (約定) 毛道沢してでさい。<br>ローカル エリアネットワーク (LAN) の設定<br>LAN の設定はタイリルアップ接続には通用されません。<br>ヤルアップには上の設定を重用してください。                  | LAN の設定U                                                       |   | プロキシ サーバー<br>しないにプロキシ サーバーを使用する (ごれらの設定はダイヤルアップまたは VP<br>感(は適用されません)(2)<br>アドレス(E): e-proxy.aichi-c.et ポート(I): 8080 詳細設定<br>マローカル アドレスにはプロキシ サーバーを使用しない(B)<br>OK キャンチ | Ŋ接<br>© |

- 2 Skype のインストールとアカウントログインをしないで使用する場合(使用できるウェブブラウザは、 Microsoft Edge と Google Chrome のみ)
- (1) 「Edge」にて Skype にアクセスし、「Skype で今すぐ会議!」にある「会議を作成する」をクリックする。

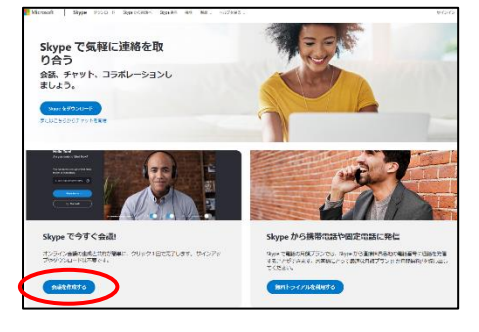

 (2)「無料の会議を作成」をクリックする。次の画面で、「招待を共有」をクリックすると、どのように招待を するか選択ができるようになるので、適宜方法を選択し、生徒(保護者)にリンク先を伝える。伝えた後に、 「通話を開始」をクリックする。

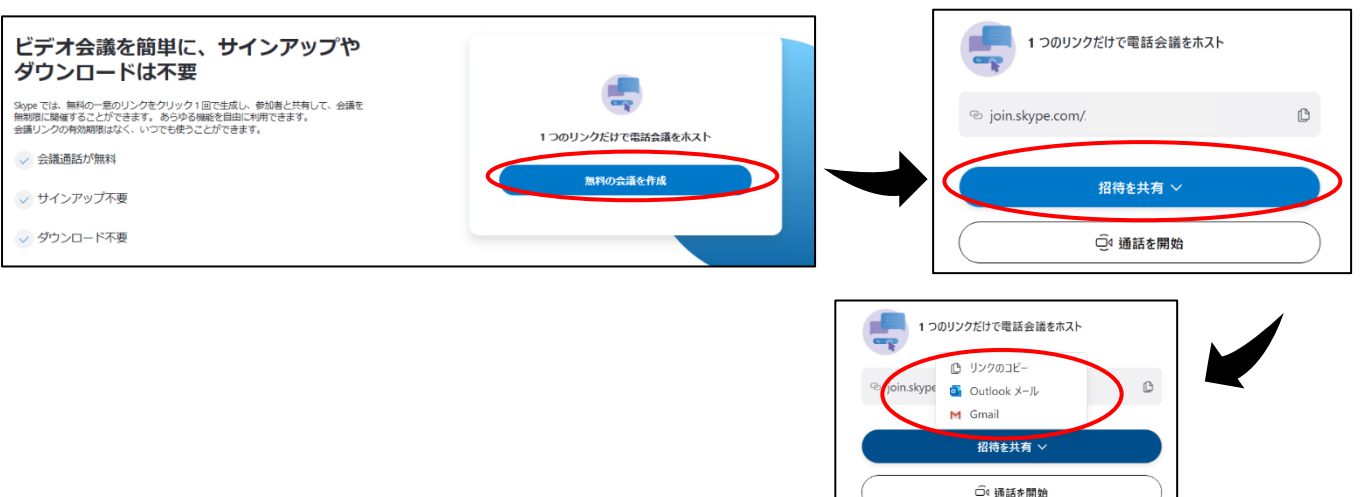

(3)次の画面が表示された後「ゲストとして参加」をクリックする。その後、(任意の)名前を入力し、「参加」 をクリックする。マイクやカメラの使用許可が出た場合には、すべて「許可」にする。最後に画面右上の「通 話を開始する」をクリックすると会議が開始される。

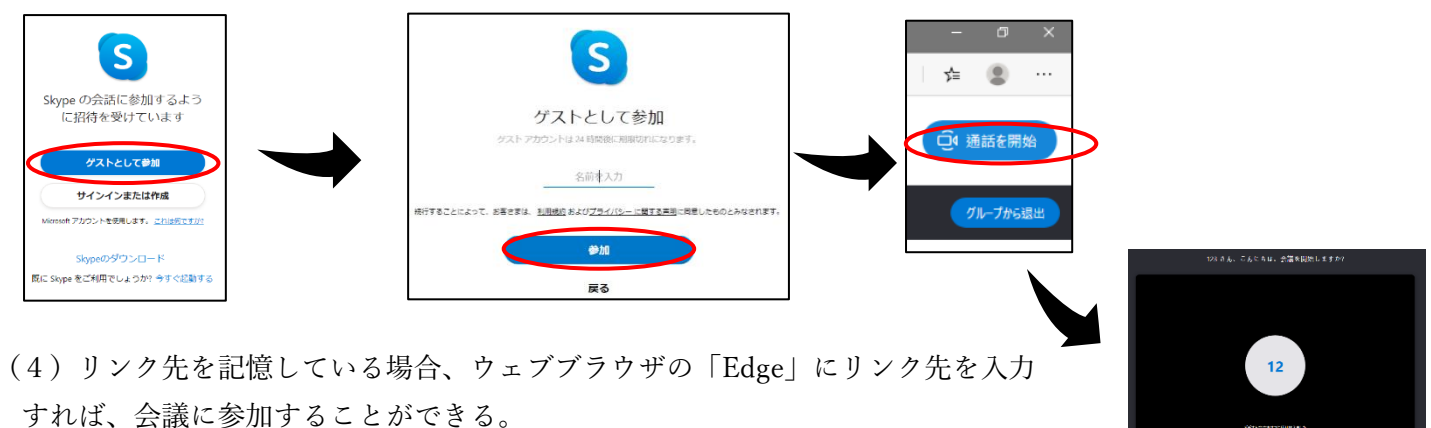

※招待者もリンク先を「Edge」に入力すれば会議に参加できるが、タブレットなどでは Skypeのアプリをインストールし、Microsoft アカウントでサインインする必要がある。

3 Skype アプリを使用する場合 ※メールアドレスが必要になる。また、プロキシの設定も行っておく。

(1) アプリをダウンロードしてインストールする。Android 端末であれば「Google Play」から、iOS や iPad OS の端末であれば「App Store」からダウンロードする。

(2) アプリを起動し、画面に表示される「サインインまたは作成」をクリックする。

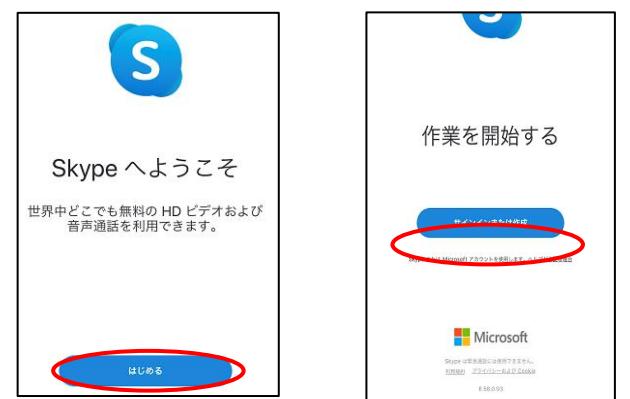

(3) Microsoft アカウントを既に持っている場合は、サインインをする。アカウントがない場合は「作成」をク リックし、作成する。なお、アカウントの作成は既に持っているメールアドレス(Google アカウントなども利 用可)でできる。また、アカウントを作成する場合には、「姓名」の入力が必要になるが、ここは任意のもの (記号なども可)でよい。後で変更もできる。

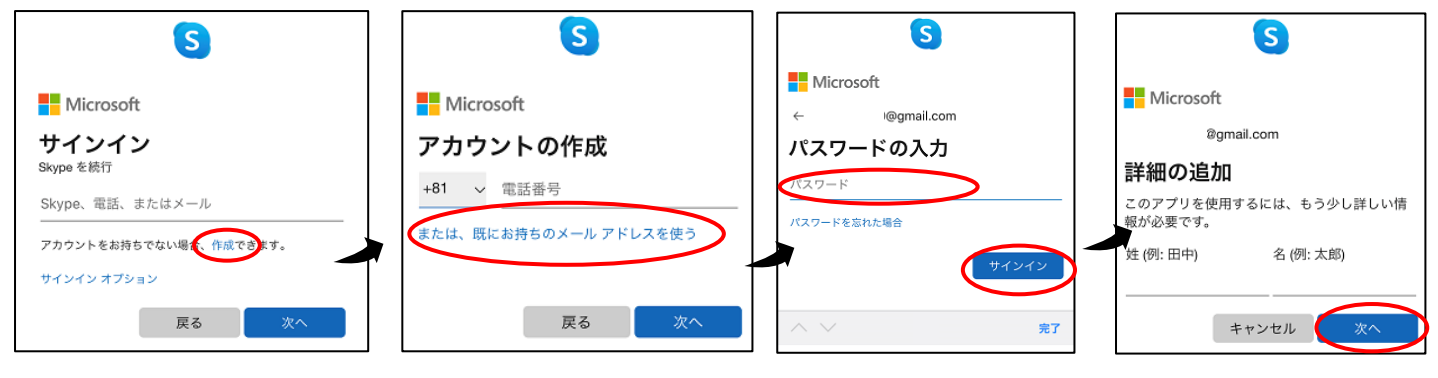

(4) 画面表示の「テーマ」や「連絡先の同期」は適宜で決め、「続行」をタップする。また、マイクやカメラの使用は「許可」にする。通知は「許可しない」でよい。ここでの設定は、全て後で変更することができる。

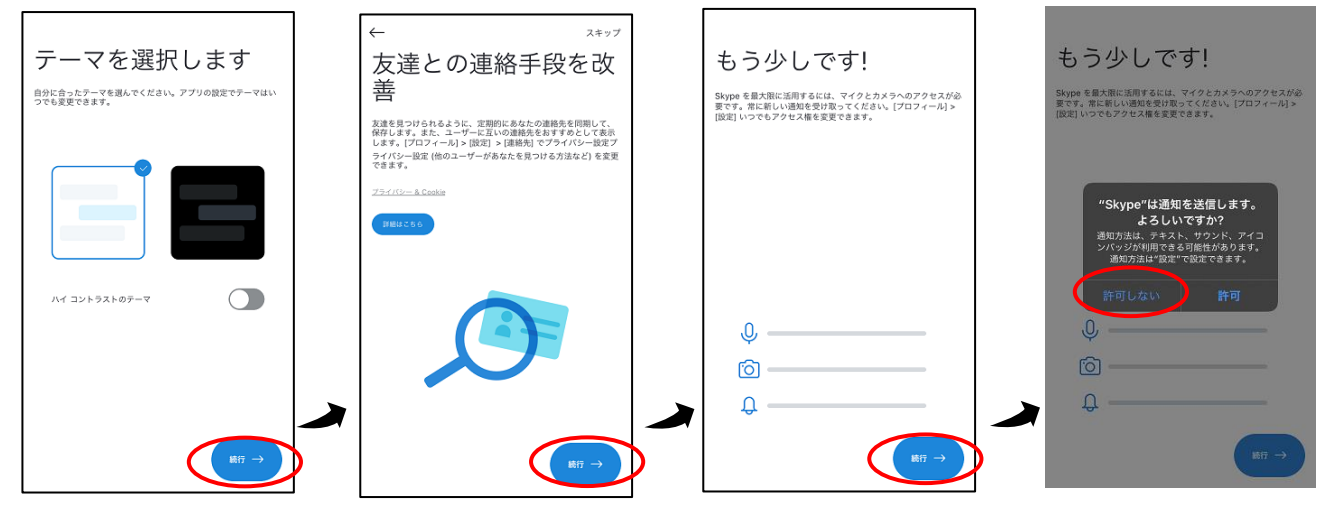

(5) 設定が完了するとチャットを開始する画面になる。画面中央下の「通話」をタップし、通話を開始する画面に進む。その画面の右上にある <sup>④</sup> 」をクリックすると会議ができる状態になる。その後「招待を共有」

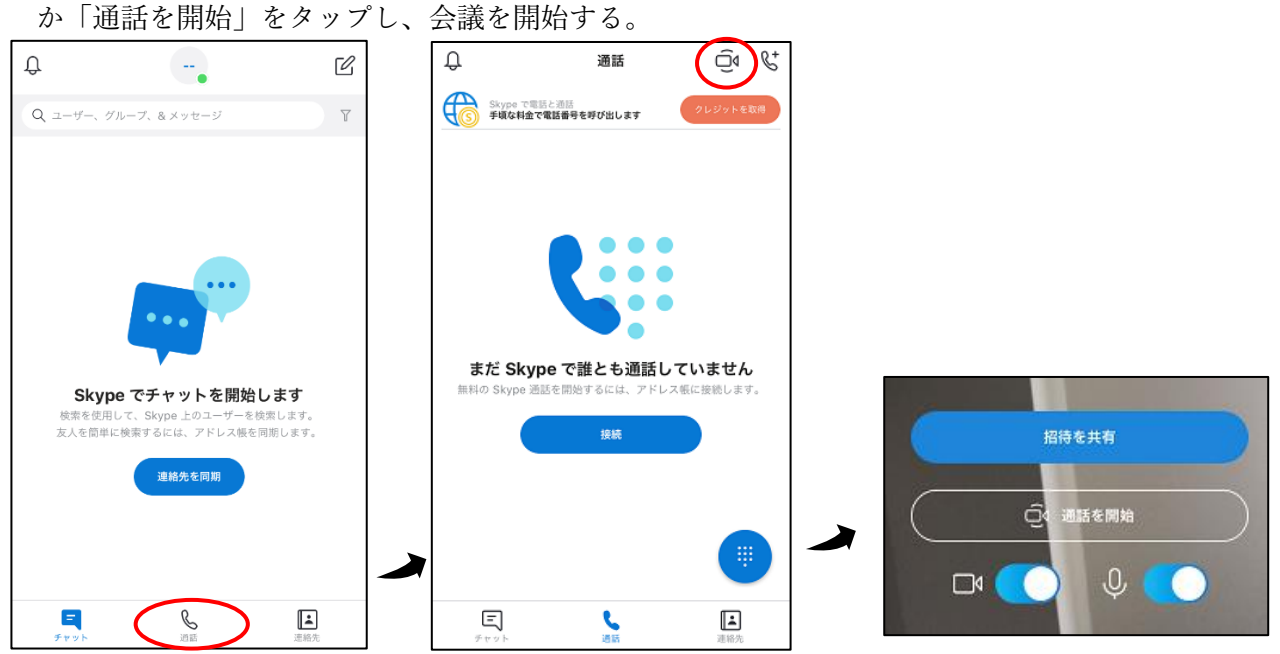

(6)行った会議は履歴に残るため、もう一度同じ会議を始めたい場合は、履歴にある会議を選びタップする。 また、履歴にある会議について、お気に入りに追加したり、削除したりする場合には、その会議を長押しし、 会議の設定画面を表示させて行う。

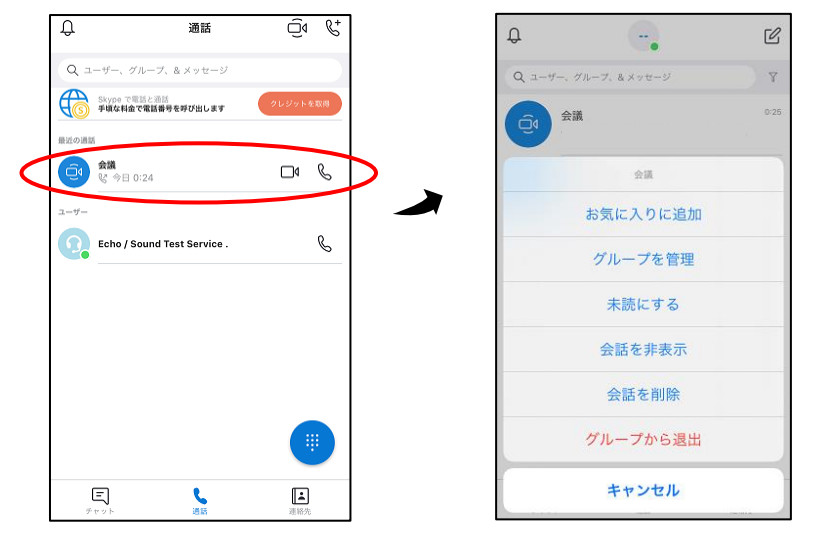

(7)アカウントの設定を変更する場合、画面上中央にあるアカウント名をタップし、その中にある「設定」から変更することができる。以下はプロフィールを変更する流れである。

| ₽ (-,) ₪                                                                     | X #1>アウト                                               | ← 設定                                        | ← ブロフィール                          |
|------------------------------------------------------------------------------|--------------------------------------------------------|---------------------------------------------|-----------------------------------|
| Q ユーザー、グループ、&メッセージ Y                                                         | (@gmail.com                                            | ۲۳۵۶۲ & ۲۵۵۲ - ۲۵                           | プロフィール                            |
|                                                                              | <ul> <li>Reclosult v1 7757F</li> <li>727747</li> </ul> | ද්ටූරු 金粮                                   | 個人情報<br>これは、Skype のプロフィールに表示されます。 |
|                                                                              | <b>9</b> 1 計画を共有します                                    | · ( 表示                                      | Skype%                            |
|                                                                              | 口 ブックマーク                                               | 諸既                                          | 名前<br>                            |
| Skype でチャットを開始します<br>検索を使用して、Skype上のユーザーを検索します。<br>次人を簡単に検索するには、アドレス版を同想します。 | 音歌<br>合 Skypeのブロフィール                                   | E、メッセージング                                   | コメント                              |
| 連絡先を同期                                                                       | Skype で電話と通話<br>お手項な料金で意話できます                          | ① 通知                                        | そりからの中戦ででに入てたらい<br>残り文字数:200      |
|                                                                              | Skype番号<br>評明はこちら                                      | → 連絡先 · · · · · · · · · · · · · · · · · · · | 性別           性別を選択してください          |
|                                                                              | () at                                                  | <ul> <li>ヘルフとフィードバック</li> </ul>             | 生年月日                              |

3 デスクトップ用 Skype やその他プラットフォームについて

MacOS X や Linux などを利用する場合には、Skype の公式サイトより、適宜 OS に合ったものをダウンロードする。また Skype を使用できるプラットフォームについては次の表の通りである。

| デスクトップ モバイル タブレット Xbox Alexa                                                                 | ブラットフォーム                  | 最新バージョン                                                                                                    |
|----------------------------------------------------------------------------------------------|---------------------------|----------------------------------------------------------------------------------------------------|
| デスクトップ用 Skype<br>Windows: Mac OS X. Linux でご利用いただけます。<br>wgr をダウンロードFをことたか、NEME#/Sabd/ジョイバーと | Android フォンとタブレット         | Skype for Android (6.0 以降) バージョン<br>8.580.93<br>Skype for Android (4.0.4 から 5.1) バージ<br>ョン 8.15.0.430<br>Skype Lite バージョン 1.84.0.1 |
| Cooke に集する声明に電音することになります。                                                                    | iPad                      | Skype for iPad 8.58.0.93                                                                                                    |
| Skype for Windowsをダウンロード                                                                     | iPhone                    | Skype for iPhone バージョン 8.58.093                                                                                                    |
| Skype for Mac をダウンロード                                                                        | iPod touch                | Skype 8.58.0.93                                                                                                    |
| Skype for Linux SHAP & SPO>D- F<br>Skype for Linux SHAP & SPO>D- F                           | Mac                       | Skype for Mac (OS 10.10 以降) バージョン<br>8.58.033<br>Skype for Mac (OS 10.9) バージョン<br>8.49.0.49                                        |
| Skype for Windows 10 をダウンロード                                                                 | Linux                     | Skype for Linux バージョン 8.58.0.93                                                                                                    |
| デスクトップ用 Skype 詳細                                                                             | Windows                   | Skype for Windows Desktop パージョ<br>ン 8.58.0.93                                                                                      |
| https://www.skype.com/ja/                                                                    | Windows 10                | Skype for Windows 10 (バージョン 14)<br>8.56.0.102/14.56.102.0<br>Skype for Windows 10 (バージョン 12)<br>12.1815.210.0                      |
|                                                                                              | Amazon Kindle Fire HD/HDX | Skype for Amazon Kindle Fire HD/HDX<br>バージョン 8.15.0.419                                                                            |
|                                                                                              | Amazon Fire HD タブレット      | Skype for Amazon Fire HD タブレット バー<br>ジョン 8.15.0.419                                                                                |
|                                                                                              | Windows 10 Mobile         | Skype 12.1815.210.0 for Windows 10                                                                                                 |
| プラットファートの学生                                                                                  | Xbox One                  | Skype for Xbox One バージョ<br>ン 12.1815.210.107                                                                                       |
| ノフットノオームの計柮                                                                                  |                           |                                                                                                    |

https://support.skype.com/ja/faq/FA12041/ge-puratsutohuomuno-skype-nozui-xin-baziyonhahe-desuka

## 4 その他

・Skype サポートページ → https://support.skype.com/ja/skype/all/start/

・Microsoft、Windows および Skype は、米国 Microsoft Corporation の、米国およびその他の国における商標または登録商標です。